## Core B Research Essay / EBSCOHost Database Instructions

- Copy and paste this link into your browser: http://search.ebscohost.com.proxy.oplin.org/Community.aspx?community=y& authtype=ip&ugt=62E771363C0635173766358632053E7220E363D36113699366E3 22E339133503&IsAdminMobile=N&encid=320771C67CC675C777C675C672C57 CC730133303315339933623
- 2. If/when you get a popup, you must click "Allow location" the website wants to make sure you are in OHIO in order to use the search!
- 3. Click on EBSCOHost Web (top choice)
- 4. Make sure to check the boxes in front of MasterFILE Premier AND Academic Search Premier
- 5. Type your topic in the search bar

## **REMINDERS:**

- Be specific when typing your topic into the search bar. Too broad of a topic may bring up inapplicable results.
- Choose articles that have the PDF FULL TEXT logo at the bottom (otherwise you will only be able to read a summary of the article).
- Use the tool bar on the far right of the screen to do the following:
  - $\circ$  print the article
  - o save the article
  - mail the article to yourself
  - (BEST OF ALL) get the correct MLA citation just copy and paste into your Works Cited page. You may need to format it to the correct font, spacing, and size, but the hard part is done!